#### Using the Wireshark Protocol Analyzer to Troubleshoot Network Problems

Paul Bokor Network Protocol Specialists, LLC paul@nps-llc.com

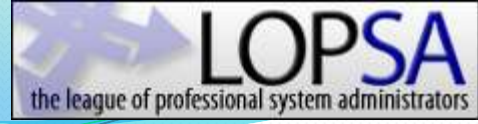

#### What this class is about

- Installing and Configuring Wireshark
- Using Capture and Display Filters
- Isolating the cause of application or network problems
- Wireshark from the command-line
- Linux

#### Wireless

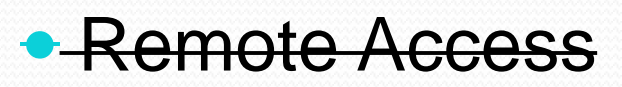

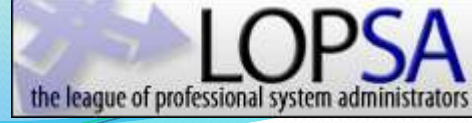

#### Who Are We? Network Protocol Specialists

- Established by Mike Pennacchi in 2002
  - <u>mike@nps-llc.com</u>
- Network analysis and training company
- Promoting cost effective, fact-based network analysis and troubleshooting
- Everyone is a trainer and an analyst (Best of both worlds !)
- Perform onsite analysis, coaching, and training nation wide as well as remote trace file analysis
- <u>info@nps-llc.com</u>

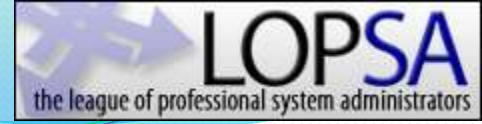

# Who Am I? Paul Bokor

- Analyst at Network Protocol Specialists, LLC
- Troubleshooting networks for the last 22 years
- Networking instructor for last 20 years
- Top 1/10th of 1% of all Microsoft Executive Briefing Center (EBC) presenters in 2009 and 2010
- Previously a LAN administrator and application developer
- Focused on helping others improve their network troubleshooting skills

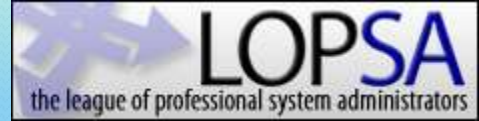

#### Free CD Contents

# networkprotocol specialists

#### **Network Troubleshooting Reference CD**

| Software  | Presentations | Quizzes   | Online Resources | DOS Tools | Top 50 RFCs |
|-----------|---------------|-----------|------------------|-----------|-------------|
| About NPS | FAQ           | Reference |                  |           |             |

# Wireshark

Go Deep Go Quick Go Ugly

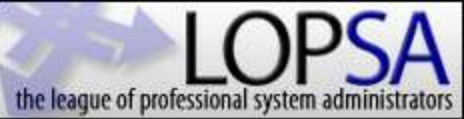

### Download

- <u>www.wireshark.org/</u> <u>download.html</u>
- 3-5 minutes on DSL

Linux / Open Source packages are located here

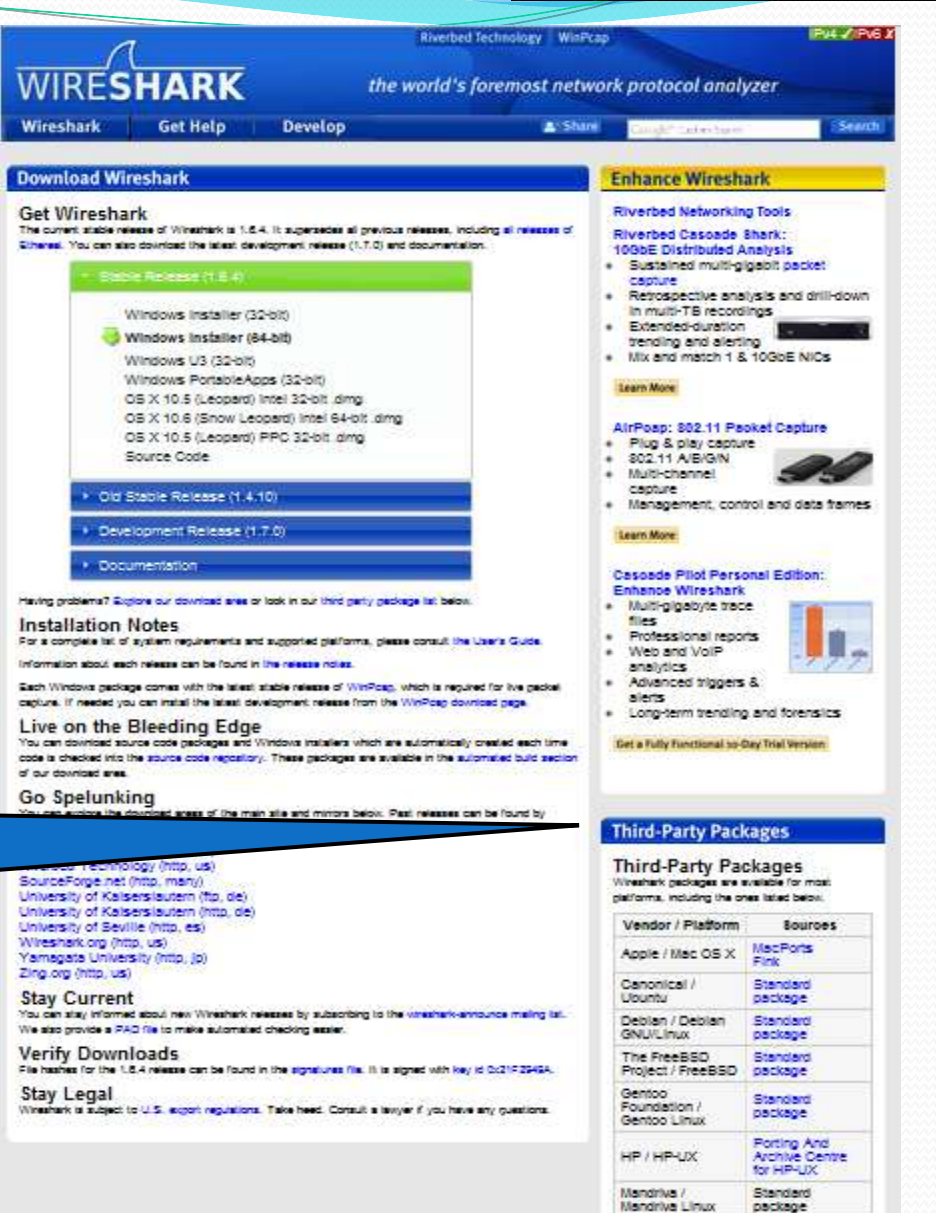

A1-+0.00

#### Install

During the Wireshark installation, two components are installed

the league of professiona

- Wireshark Application for configuring the capture filters, setting capture parameters, displaying frames, decoding frames, producing graphs, tables, and statistics
- PCAP (<u>P</u>acket <u>Cap</u>ture) API for capturing network traffic
  - Winpcap Drivers used to capture packets in MS-Windows environment (CACE/Riverbed.com)
  - Libcap Drivers used to capture packets in \*NIX environment (tcpdump.org)

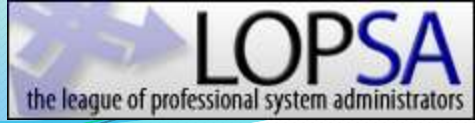

### Monitoring Network Traffic

• When attached to a standard switch port, the Wireshark analyzer will not be able to observe traffic on adjacent switch ports. It will not be in the "path" of packets

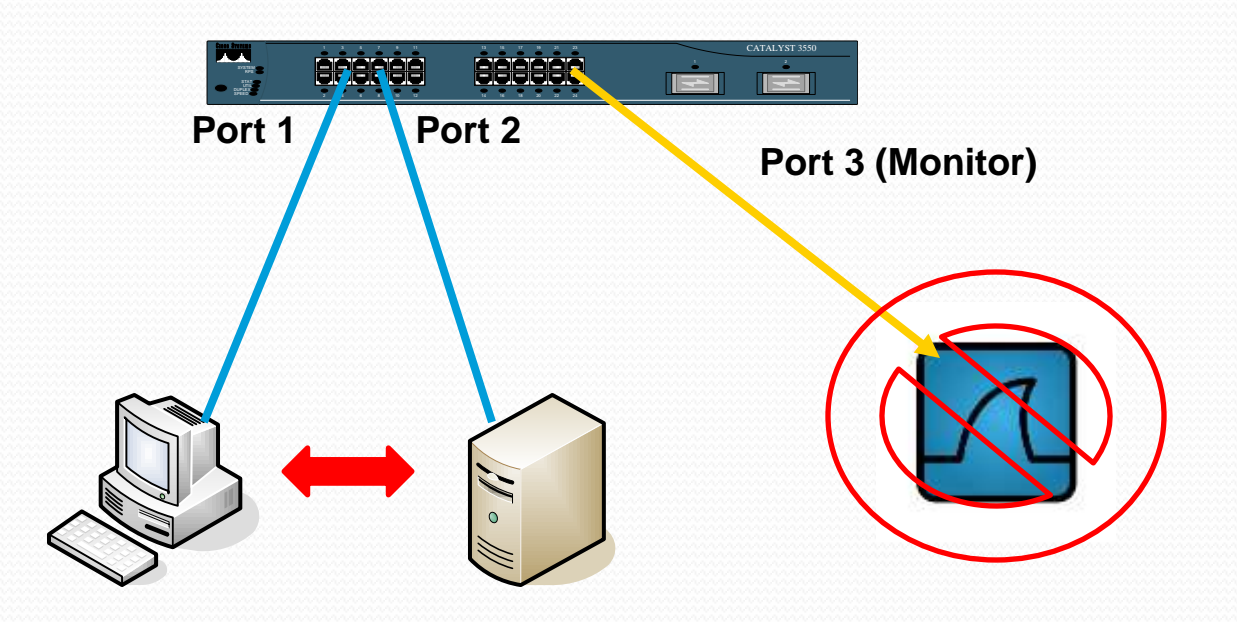

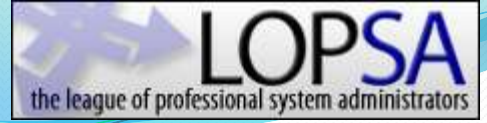

# **Traffic Monitoring Methods**

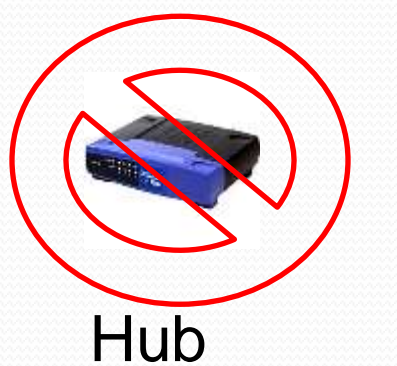

- Pros: Cheap, Somewhat Available, Easy to install
- Cons: Reduce link to half duplex, Changes the network under test, May not be a true hub, Not practical on servers or switch uplinks, If power drops, link drops, 10/100 Mbps speeds only

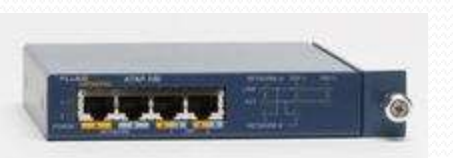

Inline Tap

- Pros: Truly monitors full-duplex traffic, If power is lost link stays active, Can monitor 1 Gigabit and 10 Gigabit links without packet loss, Once installed, can stay
- Cons: Most expensive option, Have to break the link to install, Can over-provision the monitor port and drop packets

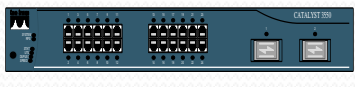

Switch span

- Pros: Free, Available, Does not require link to be dropped, Great for one-time link monitoring
- Cons: Requires switch access, configuration, Can quickly become over provisioned, Requires a free switch port

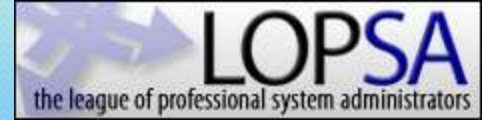

#### Monitoring Network Traffic

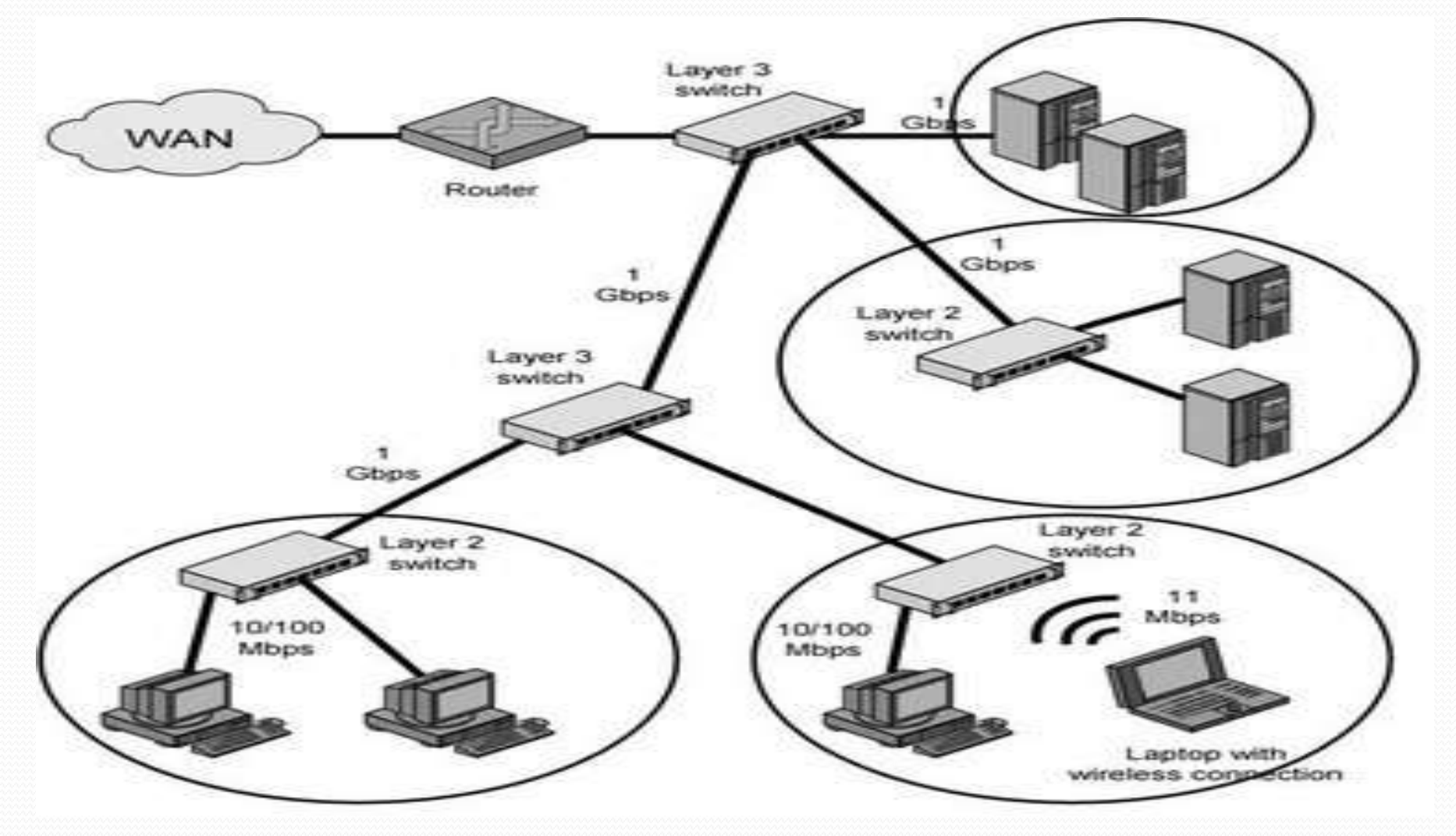

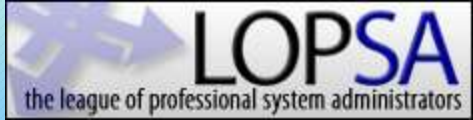

### Setup – Main Page

#### The World's Most Popular Network Protocol Analyzer WIRE SHARK Version 1.6.1 (SVN Rev 38096 from /trunk-1.6)

#### Capture

Interface List ه.

Live list of the capture interfaces (counts incoming packets)

Start capture on interface:

- Atheros L1C PCI-E Ethernet Controller 1
- 1 Microsoft
- Microsoft
- VMware Virtual Ethernet Adapter
- 9 VMware Virtual Ethernet Adapter

Capture Options

#### Start a capture with detailed options

#### **Capture Help**

How to Capture Step by step to a successful capture setup

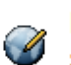

Network Media Specific information for capturing on:

Ethernet, WLAN, ...

|    | 0 | De |
|----|---|----|
| ц. | ~ | P  |

```
en
```

Open a previously captured file

#### Open Recent:

| C:\Users\PBokor\Desktop\NPS CD\FNet Dir\BrokenDNS.cap (6     |
|--------------------------------------------------------------|
| Z:\1 NTFS\nps\Tracefiles\VerySlowHTTP.pcap [not found]       |
| Z:\1 NTFS\nps\Client PC\Dayton\Lion Stress Citrix Server.p   |
| F:\_Captures\Office\ ffice wlan 4min - video stream - ina.ca |
| F:\_Captures\pkts_12-22-11_8_25_AM.cap (3096 Bytes)          |
| F:\_Captures\HomeWireless_freeze_1605.cap [not found]        |
| C:\Users\PBokor\Desk ts\Glenn Friedland\Slow_Print_Clean.    |
| C:\Users\PBokor\Desktop\Slow_Print_Clean.pcap [not found]    |
| C:\Users\PBokor\Desktop\Slow_Print_Full.pcap [not found]     |
| C: \Users\PBokor \Desktop \Slow_Print_1.pcap [not found]     |
| C:\Users\PBokor\Downloads\waiting for data message.pcap (2   |
| C:\Users\PBokor\Desk ta message_prn_and_pserver_tcp_o        |
| C:\Users\PBokor\Desk r data message_prn_and_pserver_oi       |
| C:\Users\PBokor\Desk d\waiting for data message_c-s_only     |
| C:\Users\PBokor\Desk Friedland\waiting for data message.     |
| Culturera/DRakar/Dook                                        |
|                                                              |

Files

#### Sample Captures

A rich assortment of example capture files on the wiki

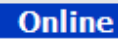

Website Visit the project's website

Ħ

User's Guide The User's Guide (local version, if installed)

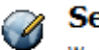

Security Work with Wireshark as securely as possible

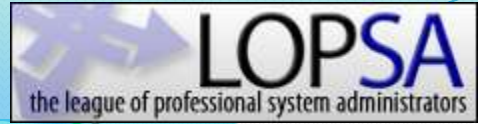

#### Setup – Select Interface Card

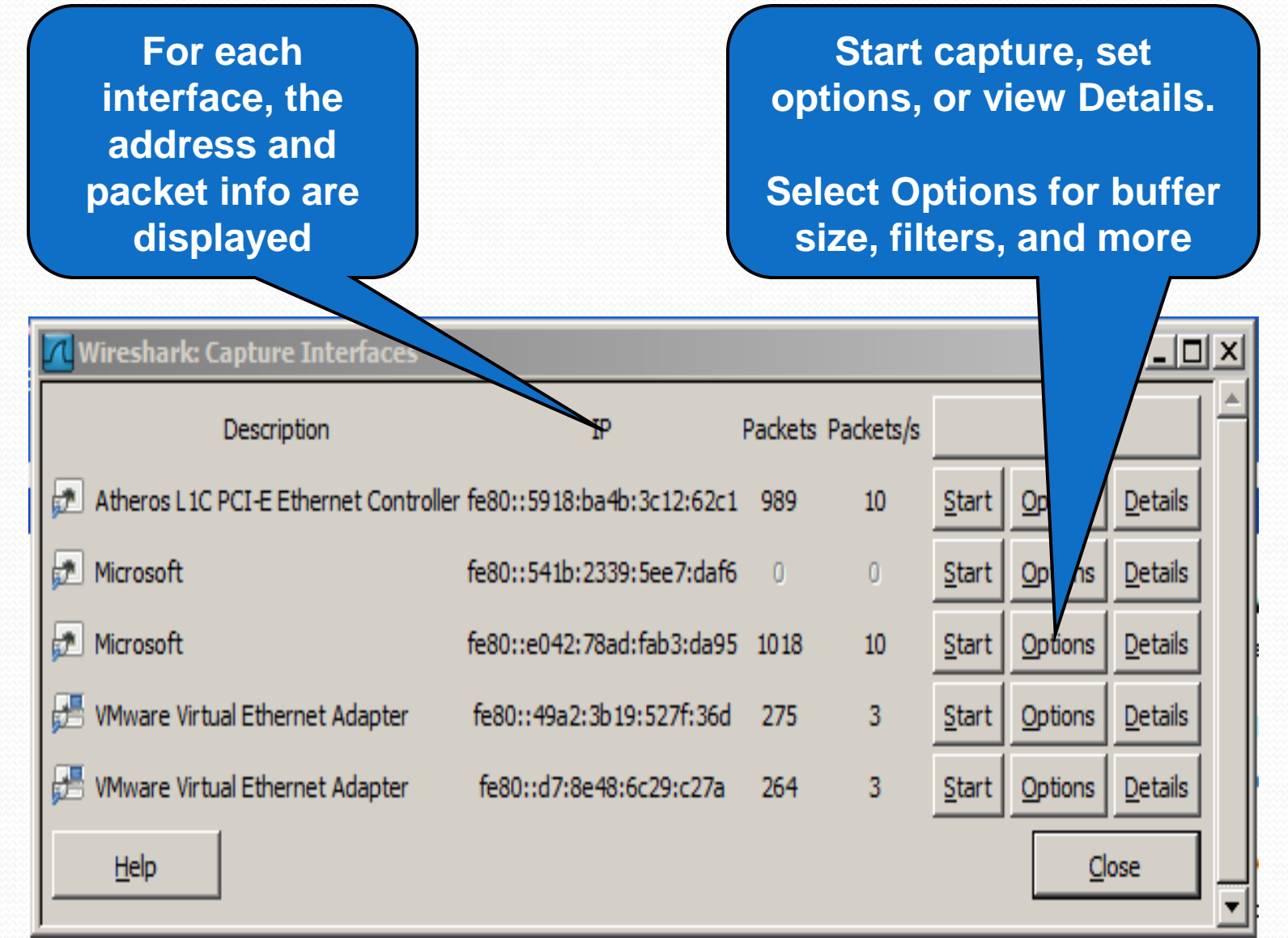

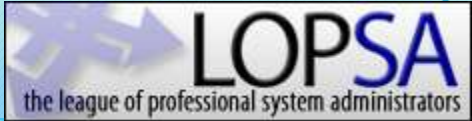

#### Setup – Capture Options

| Capture<br>Options | Wireshark: Capture Options Capture Interface: Local  Atheros L1C PCI-E Ethernet C IP address: fe80::5918:ba4b:3c12:62c1, 192.168.1.108 Link-layer header type: Ethernet Capture packets in promiscuous mode Capture packets in pcap-ng format Limit each packet to 65535    | Controller: \Device \NPF_{1ACA89FC-E·  Wireless Settings  Remote Settings  Buffer size: 1  megabyte(s)                                                                                                    | Display<br>Options &<br>Name<br>Resolution |
|--------------------|----------------------------------------------------------------------------------------------------|----------------------------------------------------------------------------------------------------|--------------------------------------------|
| Capture<br>Files & | Capture Filter:         Capture File(s)         File:       Browse         Use multiple files         ✓ Next file every       1         ✓ Next file every       1         ✓ Next file every       1         ✓ Ring buffer with       2         ✓ Stop capture after       1 | <ul> <li>Compile BPF</li> <li>Display Options</li> <li>✓ Update list of packets in real time</li> <li>✓ Automatic scrolling in live captur</li> <li>✓ Hide capture info dialog</li> <li>Name Resolution</li> </ul> | Danger:<br>Will flood                      |
| Capture            | Stop Capture         after       1         after       1         after       1         after       1         after       1         after       1         after       1         after       1         after       1                                                          | <ul> <li>✓ Enable MAC name resolution</li> <li>✓ Enable network name resolution</li> <li>✓ Enable transport name resolution</li> <li><a href="mailto:start_gancer">Start</a></li> </ul>                            | Start<br>Capture                           |

#### Setup – Capture Filters

| Wireshark: Capture Options                           |                                     |
|------------------------------------------------------|-------------------------------------|
| Capture                                              |                                     |
| Interface: Local  Atheros L1C PCI-E Ethernet Con     | troller: \Device\WPF_{1ACA89FC-E+ 💌 |
| IP address: fe80::5918:ba4b:3c12:62c1, 192.168.1.108 |                                     |
| Link-layer header type: Ethernet                     | Wireless Settings                   |
| Capture packets in promiscuous mode                  | Remote Settings                     |
| Capture packets in pcap-ng format                    | ffer size: 1 megabyte(s)            |
| Limit each packet to 65535 = bytes                   |                                     |
| Capture Filter:                                      | Compile BPF                         |
| Capture File(s)                                      | Display Options                     |
| File: Browse                                         | Update list of packets in real time |
| Use multiple files                                   | <b>F</b>                            |
| ▼ Next file every 1 megabyte(s) ▼                    | Automatic scrolling in live capture |
| Next file every 1 minute(s)                          | ✓ Hide capture info dialog          |
| Ring buffer with 2                                   | -Name Resolution                    |
| Stop capture after 1 file(s)                         |                                     |
| Stop Capture                                         | Enable MAC name resolution          |
| after                                                | Enable network name resolution      |
| megabyte(s)                                          |                                     |
| minute(s)                                            | Enable transport name resolution    |
| Help                                                 | <u>Start</u> <u>Cancel</u>          |

#### **Capture Filters**

- COMPLETELY different from Display Filters
- Uses tcpdump filter language
- Series of primitives joined by and / or / not
- Examples:
  - tcp port 23 and host 10.0.0.5
  - tcp port 23 and not src host 10.0.0.5
  - not broadcast and not multicast

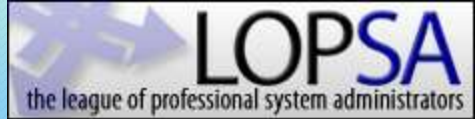

### **Capture: Viewing Frames**

| Atheros EIC PE EEthernet Conbuller   Wee<br>File Edit View Go Capture Aralyze Statist                                                                                                | stanie i fal (stal new social fina<br>ics: Telephony Isols Internals<br>⊟ ି() ⇔ ⇔ © 77 ;                  |                                                                                                    |
|----------------------------------------------------------------------------------------------------|----------------------------------------------------------------------------------------------------|----------------------------------------------------------------------------------------------------|
| Filter:                                                                                                    | • E                                                                                                    |                                                                                                    |
| ST2.11 Grannel Of                                                                                                    | et: 💽 FCS Filer: 🖉 Franes                                                                                 | e 🕐 Violess Settings Decryption Keys                                                                                                    |
| No. Time Source                                                                                                    | Destination                                                                                               | rgh Irfa LISU                                                                                                    |
| 5/1 46.348991 10.0.0.159                                                                                                    | 74.125.127.101                                                                                            | 54 55559 > http://ackj Seg=1 Ack=1 Win=65536 Len=0                                                                                                    |
| 572 46.349719 10.0.0.159                                                                                                    | 74.125.127.101                                                                                            | 436 GET /safebrowsing/rd/ChVnb29nLwJhZGJpbnVybClzaGF2YXIQAR1                                                                                                    |
| 573 46. 370822 74. 125. 127. 101                                                                                                    | 10.0.0.159                                                                                                | 60 http > 55559 [ACK] Seq=1 ACK=383 Win=6848 Len=0                                                                                                    |
| 5/4 46.3/1805 /4.125.12/.101                                                                                                    | 10.0.0.159                                                                                                | 38/ HTTP/1.1 200 0K (appilcation/vnd.google.satenrous) tenunk)                                                                                                    |
| 5/5 46.3/4/20 10.0.0.159                                                                                                    | /4.125.12/.101                                                                                            | 443 VET / SALEURUWSINTG/F0/CTNT0291LWINDHONCTUJC27010104/EAEYQFGEIX648C                                                                                                    |
| 5/0 40.390509 Spanning-tree-(1                                                                                                    | OF-BEOBOLAST                                                                                              | bu Ethernet 11                                                                                                    |
| 577 40.399009 74.123.127.101                                                                                                    | 10.0.0.139 1                                                                                              | 1251 mt P/1.1 200 0K (apprication/was.google.sateprovising-chark)                                                                                                    |
| 570 46 400053 10.0.0.159                                                                                                    | 74 135 137 101                                                                                            |                                                                                                    |
| 500 45 402401 74 105 107 104                                                                                                    | 10.0.0.150                                                                                                | All with 1 200 w. (and listing double statement during double)                                                                                                    |
| 581 46 421265 10 0 0 150                                                                                                    | 74 125 127 101                                                                                            | 426 CET (15/24) Constant (chp) (Central (chp) (chp) (c |
| 582 46 451001 10 0 0 43                                                                                                    | 10 0 0 150                                                                                                |                                                                                                    |
| 583 46 452060 10 0 0 150                                                                                                    | 10.0.0.43                                                                                                 |                                                                                                    |
| 584 46 455883 74 125 127 101                                                                                                    | 10.0.0.159                                                                                                | 594 HTP/1.1 200 0K (application/vnd.google_safebrowsing-chunk)                                                                                                    |
| 4                                                                                                    |                                                                                                    |                                                                                                    |
| <ul> <li>⇒ Frame 1: 64 bytes on wire (512</li> <li>⇒ Ethernet II, Src: Fluke_a3:03:e</li> <li>⇒ Internet Protocol Version 4, Sr</li> <li>⇒ Transmission Control Protocol,</li> </ul> | bits), 64 bytes capture<br>5 (00:c0:17:a3:03:e5), 1<br>c: 10.0.0.250 (10.0.0.2<br>Src Port: rrilwm (1695) | ts)<br>alIn_ca:1e:9d (1c:75:08:ca:1e:9d)<br>10.0.0.159 (10.0.0.159)<br>t: 50001 (50001), Seq: 1, Ack: 1, Len: 10                                                                                                    |
| e Data (10 Dytes)                                                                                                    |                                                                                                    | Packet<br>Bytes                                                                                                    |
| 0000 1c 75 08 ca 1e 9d 00 c0 17<br>0010 00 32 b6 45 00 00 ff 06 ef<br>0020 00 9f 06 9f c3 51 82 0f 83<br>0030 0b 6d 92 87 00 00 04 76 00                                             | a3 03 e5 08 00 45 00<br>e7 0a 00 00 fa 0a 00<br>d6 92 11 95 93 50 18<br>00 00 44 00 00 00 00              |                                                                                                    |
| Frane (frane), 64 bytes                                                                                                    | Pa                                                                                                    | solaved: 3117 Marked: 0 Directed: 0                                                                                                    |

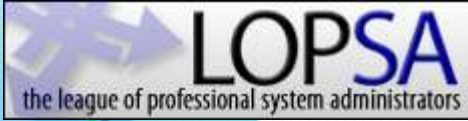

#### Capture – Color Codes

- Color Coding allows quick and easy identification
  - Grey Normal
  - Cyan Usual Error
    - http 404
  - Yellow- Unusual Error
    - Fast Retrans
  - Red-Serious Problem
    - Malformed Packet
- Capture will continue until:
  - Manually stopped
  - Programmatically stopped

| a si si si si si si si si si si si si si                                                                                                    | eting jos jens jes                                                                                                    | batton                                          |   | Note  |
|----------------------------------------------------------------------------------------------------|----------------------------------------------------------------------------------------------------|-------------------------------------------------|---|-------|
|                                                                                                    |                                                                                                    | 82518                                           |   |       |
| 3                                                                                                    | Epresiana (Berlandar)                                                                                                    |                                                 |   |       |
| 100ee <b>-</b> 0eette                                                                                                    | V Che Piers V line V Design                                                                                                    | . Terpinika.                                    |   |       |
| a Tae Suce D                                                                                                    | estata Pated Jent Jat                                                                                                    |                                                 |   |       |
| H 1.07381 132,193,1.1H                                                                                                    | NE.188.1.26 UP XE Source port:                                                                                                    | 666 destination port: 666                       |   |       |
| ¥ 1.157# 192.191.1.11 1                                                                                                    | A.A.M. SP SV legest: 860                                                                                                    | 1976k signaterisk                               |   |       |
| IN 2.16745 THECHERCHERCHERCHERCHERCHERCHERCHERCHERCH                                                                                                    | TACK 2007 2007 2007 2007 10                                                                                                    | 117(1)<br>p3 1                                  |   |       |
| U ( 00074 140 144 1 40                                                                                                    | INCLUSION DOF LOUGHT THE<br>INCLUSION STOP DOMESTICS AT                                                                                                    | PT-1                                            |   | Chat  |
| BL1058 18.18.1.10                                                                                                    | ALIMALINE TO REMAIN TO                                                                                                    | क मिल्ल करती इसकरणी बरो-साम प्रांतकर सा स्थल    |   | Unat  |
| 20 0.000000 132 168 1.110                                                                                                    | Rimiim 10 Sinla⇒m                                                                                                    | 11 (FIN, ACC) SER-5888 ACI-278 MIN-68538 (LBH4) |   |       |
| 40 0.000194 130.158.1.101 1                                                                                                    | 9.181.110 TP 80.9421 > iol                                                                                                    | ap (ACX) sea-278 xcl=4889 vite=64386 (zm=0      | - |       |
| -0 L74889 132.191.1.11 1                                                                                                    | AAAN SP SV kepet: 663                                                                                                    | 1918) sipasterisk                               |   |       |
| Q 1.1683 W.W.B.13.19 1                                                                                                    | 92.188.1.20 TP 87 Https > 554                                                                                                    | 2 [RST, HO] Sepel Acted Wine500 Level           |   |       |
| 43 0.00000 132.158.1.110                                                                                                    | 1.94,11.291 TP 91,1992 > https                                                                                                    | ક (40) કરણને મરીખી માંભનેરીથી દશાની             |   |       |
| ## NUCLEON THEOLOGICALIST                                                                                                    | TODIC SOF DEFICIENT                                                                                                    | 1740.1                                          |   |       |
| Frane 1: 19 bytes on vine (62) bits<br>Ethernet 11, 91: Compiler, calles 60<br>Disense Proceed Versiler 4, 91: 1<br>Lose Batagran Protocol, 91: Port: 5<br>Buncin Kane System (puery) | (, 79 bytes captures) (621 bits)<br>(16:15:48 captures) (631 bits)<br>7. bits - 118 (180 bits, 1810), 587; 193 (58 1)<br>8881 (36981), 667 Port: domain (51) | el S115 ac (6:05)<br>1 (190: 988, 1, 1)         |   | Error |
|                                                                                                    |                                                                                                    |                                                 |   |       |
| W 6915265165 NG1                                                                                                    | e 90 08 00 45 00E.                                                                                                    |                                                 |   |       |

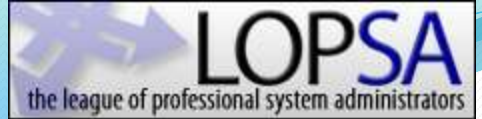

# Analyze: Viewing Frames

| Athenos LLC PCE-EEthernet Controller (W<br>File Edit Yew Go Gapture Analyze Stat | inschork (1.6.1 (SM) Rev 38096<br>Istics Telephony Tools Interna | tori (orričeski)<br>Is <u>H</u> elp |                                                                 | . D X    | Display                                                                                                    |
|----------------------------------------------------------------------------------|------------------------------------------------------------------|-------------------------------------|-----------------------------------------------------------------|----------|----------------------------------------------------------------------------------------------------|
|                                                                                  | 18 ( + + <b>+</b> 7                                              | 2                                   | E Q Q Q 🖻 🗃 🛛 🦉 🖇 😫                                             |          | Filtor                                                                                                    |
| Fiber:                                                                           | 200<br>201                                                       | Deresson                            |                                                                 |          | I III III                                                                                                    |
| S12.11 Grame: 💽 🗴 Grame G                                                        | ifset 💽 FLSFRes Wife                                             | res 💌 Non                           | • We dess Gerangs Decryption Keys                               |          |                                                                                                    |
| No. Time Source                                                                  | Destination                                                      | Protocol Ler                        | gh info                                                         | <b>.</b> |                                                                                                    |
| 571 46.348991 10.0.0.159                                                         | 74.125.127.101                                                   | тср                                 | 54 55559 > http [ACK] Seq=1 Ack=1 Win=65536 Len=0               |          |                                                                                                    |
| 572 46.349719 10.0.0.159                                                         | 74.125.127.101                                                   | HTTP                                | 436 GET /safebrowsing/rd/chvnb29nLw3hZG3pbnVybC1zaGF2YXIQARjWGC | DWGE     |                                                                                                    |
| 573 46.370822 74.125.127.101                                                     | 10.0.0.159                                                       | TCP                                 | 60 http > 55559 [ACK] Seq=1 Ack=383 Win=6848 Len=0              |          | Packat                                                                                                    |
| 574 46.371805 74.125.127.101                                                     | 10.0.0.159                                                       | HTTP                                | 387 HTTP/1.1 200 OK (application/vnd.google.safebrowsing-chunk  | 0        | Γάυκτι                                                                                                    |
| 575 46.374720 10.0.0.159                                                         | 74.125.127.101                                                   | HTTP                                | 445 GET /safebrowsing/rd/ChNnb29nLW1hbHdhcmUtc2hhdmFyEAEYqrgEIK | (648C    |                                                                                                    |
| 576 46.396569 Spanning-tree-                                                     | (for-Broadcast                                                   | 0x8874                              | 60 Ethernet II                                                  |          | liet                                                                                                    |
| 577 46.399669 74.125.127.101                                                     | 10.0.0.159                                                       | HTTP                                | 1231 HTTP/1.1 200 OK (application/vnd.google.safebrowsing-chunk | )        | LIJI                                                                                                    |
| 578 46.400635 10.0.0.159                                                         | 10.0.0.43                                                        | SMMP                                | 271 get-next-request 1.3.6.1.2.1.43.11.1.1.4.1 1.3.6.1.2.1.43.1 | 1.1.     |                                                                                                    |
| 579 46.402756 10.0.0.159                                                         | 74.125.127.101                                                   | HTTP                                | 436 GET /safebrowsing/rd/ChNnb29nLw1hbHdhcmUtc2hhdmFyEAAYm_sDI3 | Z7A2     |                                                                                                    |
| 580 46.428421 74.125.127.101                                                     | 10.0.0.159                                                       | HTTP                                | 421 HTTP/1.1 200 OK (application/vnd.google.safebrowsing-chunk  | 0        |                                                                                                    |
| 581 46.431265 10.0.0.159                                                         | 74.125.127.101                                                   | HTTP                                | 436 GET /safebrowsing/rd/ChNnb29nLW1hbHdhcmUtc2hhdmFyEAAYnfsDIJ | 177A2    |                                                                                                    |
| 582 46.451091 10.0.0.43                                                          | 10.0.0.159                                                       | SNMP                                | 317 get-response 1.3.6.1.2.1.43.11.1.1.4.1.1 1.3.6.1.2.1.43.11. | 1.1.     |                                                                                                    |
| 583 46.452969 10.0.0.159                                                         | 10.0.0.43                                                        | SMMP                                | 280 get-next-request 1.3.6.1.2.1.43.11.1.1.4.1.1 1.3.6.1.2.1.43 | .11.     | la de la della della della della della della della della della della della della della della della della della d |
| 584 46.455883 74.125.127.101                                                     | 10.0.0.159                                                       | HTTP                                | 594 HTTP/1.1 200 OK (application/vpd.google.safebrowsing-chunk  |          | Packet                                                                                                    |
| - Frame 1: 64 hutes on wire (517                                                 | hits) 64 hotes canti                                             | red (517 his                        | re)                                                             |          | ιασκοι                                                                                                    |
| # Ethernet TT, Srr: Eluke a3:03:                                                 | e5 (00:c0:17:a3:03:e5)                                           | Dst: Com                            | altn ca:1e:9d (1c:75:08:ca:1e:9d)                               |          |                                                                                                    |
| Toternet Protocol Version 4. 5                                                   | arc: 10.0.0.250 (10.0.0                                          | 250). Dst:                          | 10.0.0.159 (10.0.0.159)                                         |          | Detail                                                                                                    |
| <ul> <li>Transmission Control Protocol,</li> <li>∃ Data (10 bytes)</li> </ul>    | Src Port: rrilwm (169                                            | 5), Dst Por                         | t: 50001 (50001), Seq: 1, Ack: 1, Len: 10                       |          | Detan                                                                                                    |
|                                                                                  |                                                                  |                                     |                                                                 |          |                                                                                                    |
| 0000 1c 75 08 ca 1e 9d 00 c0 1                                                   | 7 a3 03 e5 08 00 45 00                                           |                                     | E.                                                              | _        | Packet                                                                                                    |
| 0010 00 32 b6 45 00 00 ff 06 e                                                   | f e7 0a 00 00 fa 0a 00                                           | .2.E                                |                                                                 |          |                                                                                                    |
| 0020 00 91 00 91 C3 51 82 01 8<br>0030 06 6d 92 87 00 00 04 76 0                 | 3 00 92 11 93 93 50 18<br>0 00 00 44 00 00 00 00                 | Q                                   | D                                                               |          | Durtoo                                                                                                    |
|                                                                                  |                                                                  |                                     |                                                                 |          | Bytes                                                                                                    |
|                                                                                  |                                                                  |                                     |                                                                 |          |                                                                                                    |
| 🥮 Frame (frame), 64 bytes                                                        |                                                                  | Packets: 3117 Dis                   | played: 3117 Marked: 0 Dropped: 0                               | 4        |                                                                                                    |

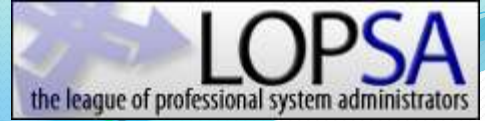

#### Analyze – Time Format – Delta Time

|                                                                                                    | ass4 enc - Wireshark                                                                                                    |                                                                                                    |
|----------------------------------------------------------------------------------------------------|----------------------------------------------------------------------------------------------------|----------------------------------------------------------------------------------------------------|
| <u>F</u> ile <u>E</u> di                                                                                                    | <u>View Go Capture Analyze Statistic</u>                                                                                           | s <u>H</u> elp                                                                                                    |
| e, ë                                                                                                    | <ul> <li>✓ Hain Toolbar</li> <li>✓ Filter Toolbar</li> </ul>                                                                       | °→ 🖪 🗟 🗢 🗢 🕶 🛃                                                                                                    |
| Eilter:                                                                                                    | ✓ <u>S</u> tatusbar<br>✓ Packet <u>L</u> ist                                                                                       | ▼ <u>E</u> xpression <u>C</u> lear <u>A</u> pply                                                                                                    |
| No                                                                                                    | <ul> <li>✓ Packet <u>D</u>etails</li> <li>✓ Packet <u>B</u>ytes</li> </ul>                                                         | Destination         Protocol         Info           5         129.196.225.250         TCP         1053 >                                                                      |
| 2<br>3<br>4<br>5<br>6<br>7                                                                                                    | Time Display Format       Name Resolution       Colorize Packet List       Auto Scroll in Live Capture                             | Date and Time of Day: 1970-01-01 01:02:03.123456<br>Time of Day: 01:02:03.123456<br>Seconds Since Beginning of Capture: 123.123456<br>Seconds Since Previous Packet: 1.123456 |
| 8<br>9<br>•                                                                                                    | Image: Comparison of the second system     Ctrl++       Image: Ctrl     Ctrl       Image: Ctrl     Ctrl       Image: Ctrl     Ctrl | Automatic (File Format Precision)     Seconds: 0     Deciseconds: 0.1                                                                                                    |
| <ul> <li>         Fram     </li> <li>         Ether     </li> <li>         Inter     </li> <li>         Trans     </li> </ul> | Expand Subtrees                                                                                                    | Centiseconds: 0.12<br>Milliseconds: 0.123<br>Microseconds: 0.123456<br>Nanoseconds: 0.123456789                                                                               |
| Data                                                                                                    | Collapse All                                                                                                    |                                                                                                    |

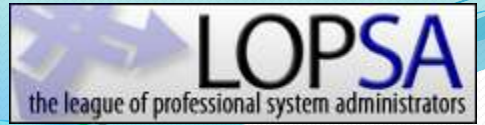

## Analyze – Reading the Time

#### **TCP Three-way Handshake**

| 5 1.374060154 | 192.168.0.145  | 66.151.158.177 | тср | 2099 > <mark>8</mark> 200 | [SYN] Se | q=0  |
|---------------|----------------|----------------|-----|---------------------------|----------|------|
| 6 0.070454836 | 66.151.158.177 | 192.168.0.145  | ТСР | 8200 > 2099               | [SYN, AC | K] 5 |
| 7 0.001919985 | 192.168.0.145  | 66.151.158.177 | ТСР | 2099 > 8200               | [ACK] Se | q=1  |

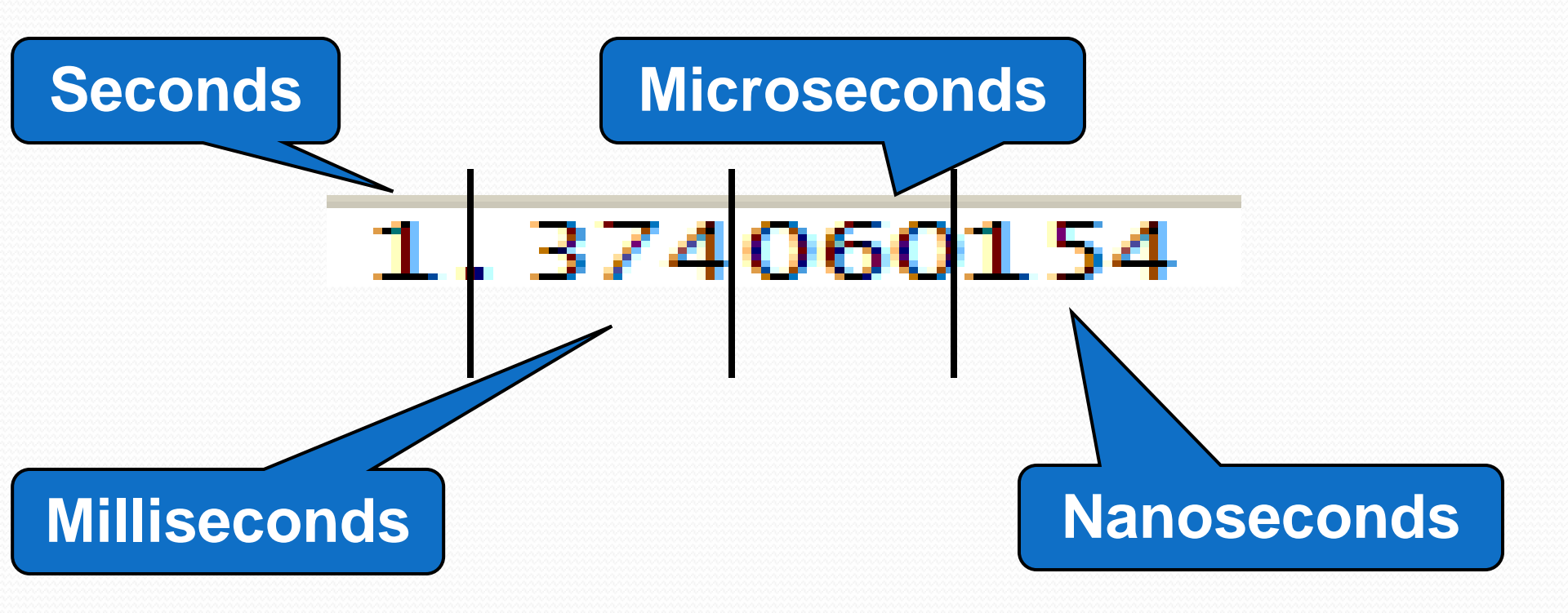

## Analyze – It's all about timing

- "The Network is Slow!" This is usually why we are capturing packets and analyzing them.
- Trace files of slow applications will contain one of two things:
  - Few frames with long times between each frame.
  - Many frames with short times between each frame.

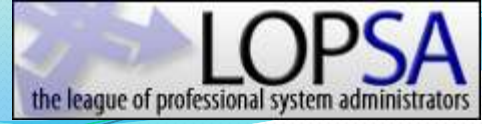

# Analyze – Sum of the parts

- Summing the delta times will yield the total transaction time.
  - "Time reference" makes it easy
- When packing for a hiking trip, we count ounces, not pounds.
- When analyzing trace files, we count milliseconds, not seconds.
- Find the delays and you will find the cause of the slowdown.

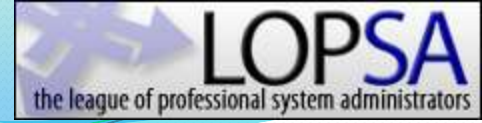

#### Analyze – Back to the handshake

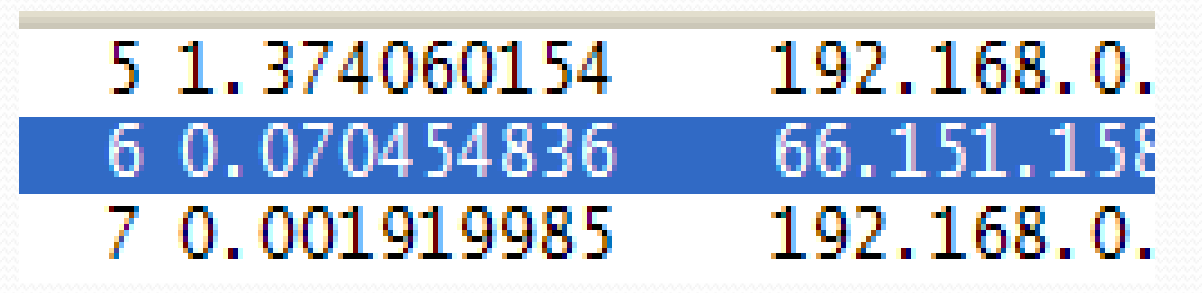

- Frame 5 TCP SYN Start of handshake, we don't care about the delta time.
- Frame 6 TCP SYN/ACK Response from server. Represents round trip time between client and server. This took 70.454 milliseconds.
- Frame 7 TCP ACK Sent by client. This took 1.919 milliseconds.

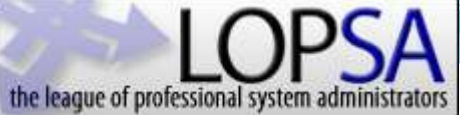

>/<

>= / <=

#### Analyze – Enter basic filters

| De Do      | the second second second second second second second second second second second second second second second s |                                                                                                    | and the second second     | men /trusk £4(1)                                                                                                |                                      |
|------------|----------------------------------------------------------------------------------------------------|----------------------------------------------------------------------------------------------------|---------------------------|----------------------------------------------------------------------------------------------------|--------------------------------------|
| N M        | e gew go<br>Bel Dal Dal                                                                                        | April 2 paters                                                                                                    | s Telephony Iools Interne |                                                                                                    |                                      |
| Riters [   |                                                                                                    |                                                                                                    |                           | Epresson De                                                                                                    |                                      |
| 12 11 91   | 1211                                                                                                    | Carre 25                                                                                                    |                           | ★ None                                                                                                    | Vivees Intera Compton Keys           |
|            | Time                                                                                                    | Source                                                                                                    | Destination               | Renteral Levelt                                                                                                 | h linfa                              |
| 33         | 0.077981                                                                                                    | 197.168.1.111                                                                                                    | 192.168.1.255             | UDP 2                                                                                                    | 212 Source port: 6646 Destination    |
| 34         | 0,165344                                                                                                    | 192,168.1.110                                                                                                    | 10.0.0.52                 | SIF S                                                                                                    | 78 Request: REGISTER sip:asterisk    |
| 135        | 2.767245                                                                                                    | fe80::91d5:2a3b:f                                                                                                    | 78ff02::c                 | SSDP 2                                                                                                    | 108 M-SEARCH * HTTP/1.1              |
| 16         | 0,264443                                                                                                    | 192.168.1.82                                                                                                    | 239,255,255,250           | 550P 2                                                                                                    | 120 NOTIFY * HTTP/1.1                |
| 37         | 0.000879                                                                                                    | 192,168.1,82                                                                                                    | 239,255,255,250           | SSDP 2                                                                                                    | 159 NOTIFY # HTTP/1.1                |
| - 38       | 0,217582                                                                                                    | 197.168.1.111                                                                                                    | 192,168,1,110             | TCP                                                                                                    | eo 30421 > icslap [FIN, ACK] Seq=2   |
| - 35       | 0.000090                                                                                                    | 192,168,1,110                                                                                                    | 192.168.1.111             | TCP                                                                                                    | 54 ICSTAP > 50421 [FIN, ACK] Sequ5   |
| 40         | 0,001094                                                                                                    | 192,168,1,111                                                                                                    | 192.168.1.110             | TCP                                                                                                    | 60 50421 > 1cs1ap [ACK] 5eq=278 Ac   |
| .41        | 0,748889                                                                                                    | 192.168.1.110                                                                                                    | 10.0.0.52                 | STE 3                                                                                                    | 1/8 Request: REGISTER STD: ASTERISK  |
| 43         | 0.000000                                                                                                    | 102 168 1 110                                                                                                    | 68 64 13 250              | TCP                                                                                                    | 14 \$7647 > https: [ACK] Sep-1 Ack-0 |
| - 44       | 0.011756                                                                                                    | fe80::91/(5:2a3b:f                                                                                                    | 781107:11                 | KSDP 2                                                                                                    | AS M-SEARCH * HTTP/1-1               |
|            |                                                                                                    |                                                                                                    |                           |                                                                                                    |                                      |
| To a state | e 1: 79 by                                                                                                    | tes on wire (632 b                                                                                                    | its), 79 bytes captu      | ared (632 bits)                                                                                                 | 5                                    |
| Fran       | COLUMN TWO IS NOT                                                                                              | And the second second sec |                           | Contraction of the second second second second second second second second second second second second second s |                                      |

0040 70 08 61 73 74 65 72 69 73 60 00 00 21 00 01 p.aster1 sk..!..

- Filtering in Wireshark can get quite complex.
- Operators:
  - eq / ne == / !=
  - gt / lt
  - ge / le
- Logic:
  - and &&
  - or ||
  - xor ^^
  - not
- Misc
  - contains
  - matches (perl,string within field)

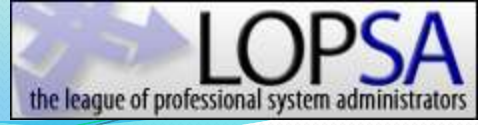

# Analyze – More Display Filters

- Ethernet
  - eth.addr
  - eth.src
  - bootp (dhcp)
- 802.1Q
  - vlan.id
- IPv4
  - ip.addr
  - ip.dst
- tcp contains "google"

• TCP

- tcp.flags
- tcp.analysis.flags
- tcp.segment
- tcp.window\_size
- http
  - http.connection
  - http.host
  - http.request
  - http.response

# **Follow TCP Stream**

- HEEP 2 ILICE [DIN, ACK] DEGEV ACKEI WINFOI LVI. 12182 > http [ACK] Seq=1 Ack=1 Win=65535 [ TCP GET / HTTP/1.1 HTTP
- http > 12182 [ACK] Seq=1 Ack=379 Win=6432 TCP [TCP segment of a reassembled

PNI

Follow TCP Stream

Follow SSL Stream

Show Packet in New Window

김 Decode As...

🗳 Print...

[TCP segment of a r Mark Packet (toggle) 12182 > http [ACK] Set Time Reference (toggle) [TCP segment of a r **ETCP** segment of a r Apply as Filter Prepare a Filter :25), Dst: Dell\_a2:1d:dc (00: SCTP

TCP

TCP

TCP

TCP

ТСР

103), Dst: 10.0.0.112 (10.0.0

Dst Port: 12182 (12182), Seq

- Select any frame that is part of a conversation of interest.
- Right click on the frame.
- Select Follow TCP Stream.
- Wireshark will create a filter on that IP address pair and port numbers.
- The data portion of the conversation will be assembled into a text window.

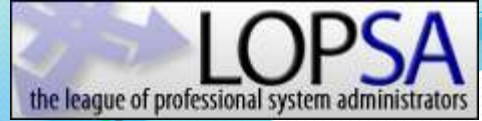

#### **Follow TCP Stream**

#### Follow TCP Stream Stream Content GET / HTTP/1.1 Accept: \*/\* Accept-Language: en-us UA-CPU: x86 X-McProxyFilter: \*\*\*\*\*\*\*\*\*\*\*\* User-Agent: Mozilla/4.0 (compatible; MSIE 7.0; Windows NT 5.1; .NET CLR 1.1.4322; .NET CLR 2.0.50727; Google-TR-3) Host: www.google.com Connection: Keep-Alive Cookie: PREF=ID=aa972514870a6949:FF=4:TB=2:LD=en:NR=10:TM=1164937700:LM=1165217462:S=QwfVr31 testcookie= HTTP/1.1 200 OK X-TR: 1 Cache-Control: private Content-Type: text/html; charset=UTF-8 Server: GWS/2.1 Transfer-Encoding: chunked Date: Tue, 01 May 2007 18:27:00 GMT > < Save As Print Entire conversation (5362 bytes) Filter Out This Stream Close

### **Network RTT**

- If the capture was taken client-side, the RTT can be measured from the SYN/SYN-ACK.
- If the capture was taken server-side, the RTT can be measured using the SYN-ACK/ACK in the handshake.

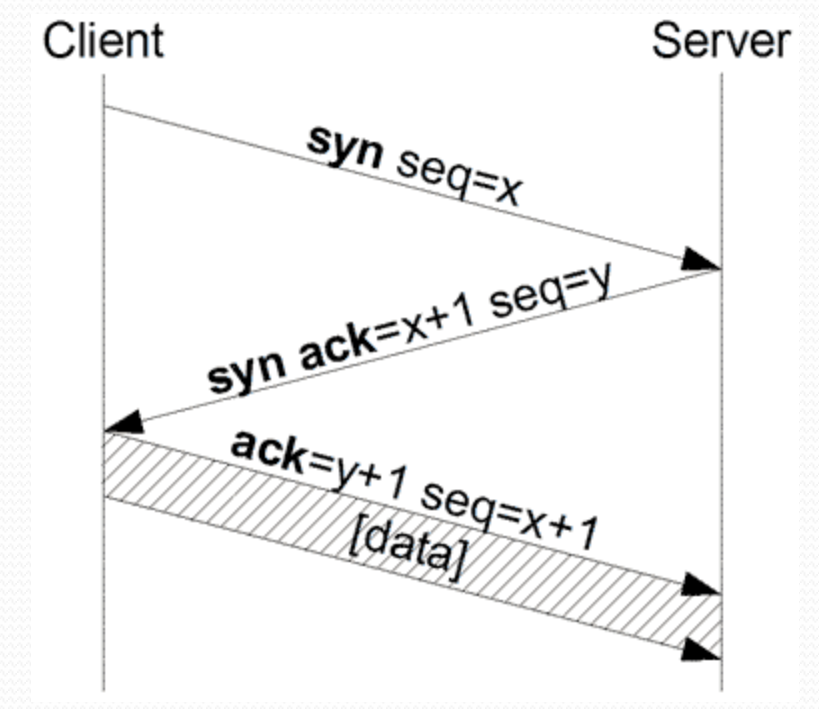

• Why is this the case? (Discuss as a class)

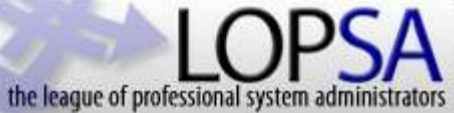

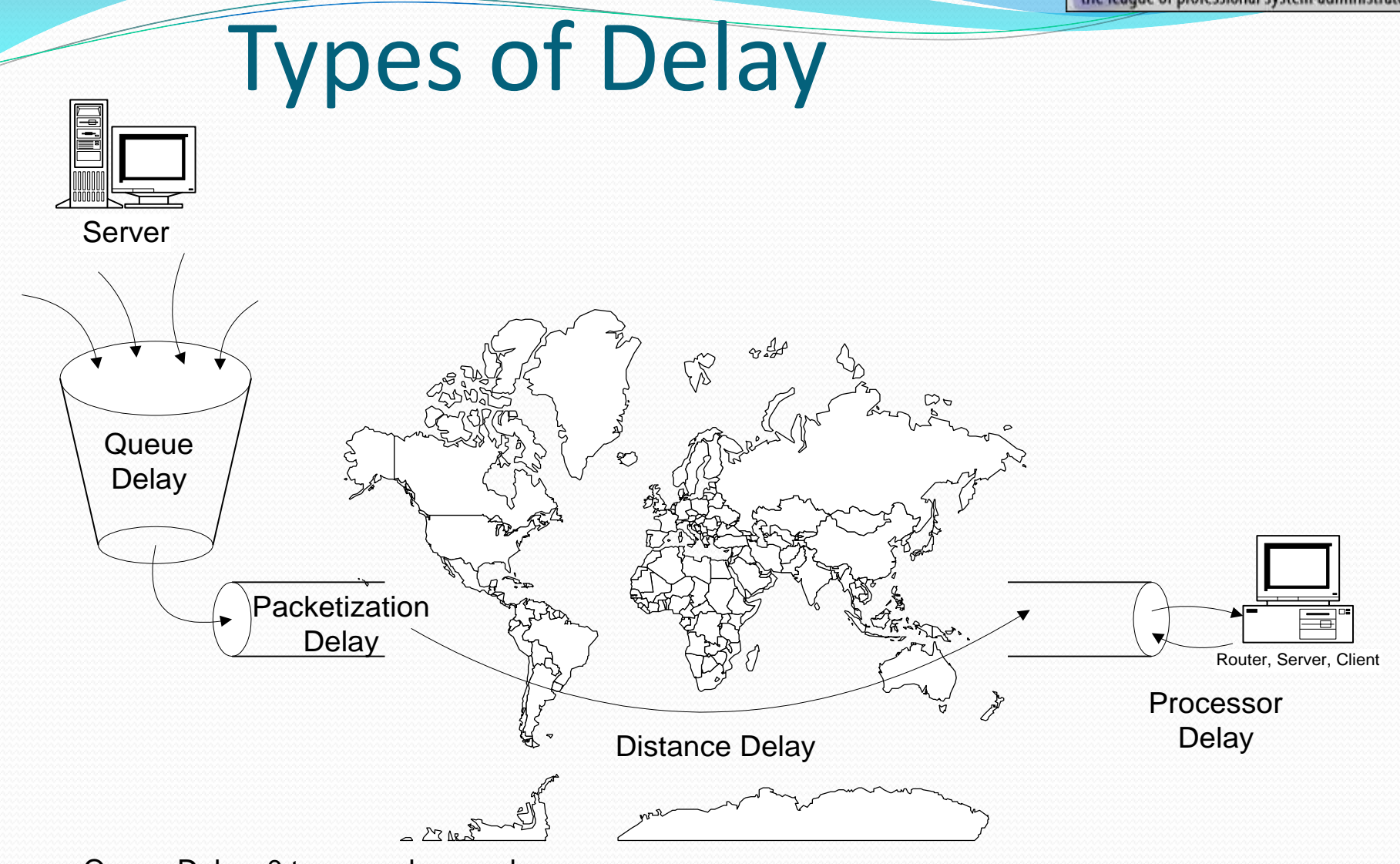

Queue Delay: 0 to several seconds

Packetization Delay: 1000 Bytes at: 1544 Kbps = 5.2 ms, 512 Kbps = 16 ms, 128 Kbps = 63 ms Distance Delay: Fiber Speed = .7C, 1000 miles = 7.6 ms Processor Delay: Typical router Ping reply 0 to 40 ms when CPU busy

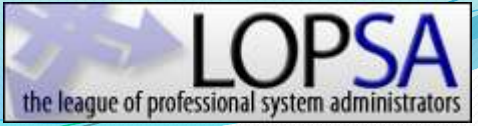

### Measuring Server Performance

- It is best to measure server performance when capturing near the server. This way network delay does not affect the timers.
- To measure how long a server takes to respond to a request, simply look at the time between when the request is received and when the response is sent.
- A simple way to observe this is when looking at an HTTP transaction. The time between a GET and the first byte from the server is the server response time.

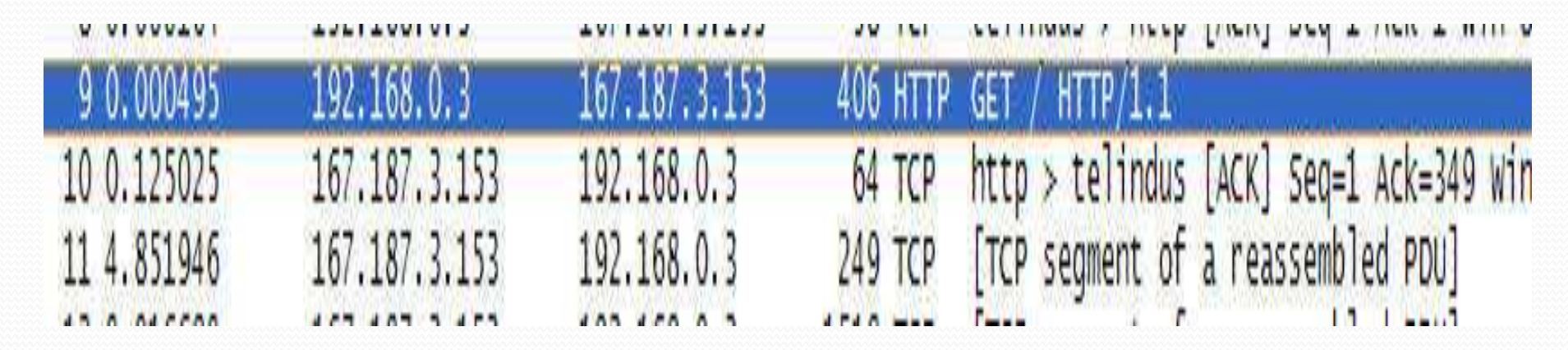

# **Traffic Statistics**

# Statistics

- Wireshark can provide statistics on traffic in a trace file.
- This makes determining top talkers, protocols, and conversations very easy.

| ≦ta | tistics          | Telephony       | Tools | Help |  |  |  |
|-----|------------------|-----------------|-------|------|--|--|--|
| 2   | Summ             | ary             |       |      |  |  |  |
|     | Protoc           | ol Hierarchy    |       |      |  |  |  |
| P   | Conve            | Conversations   |       |      |  |  |  |
| 8   | Endpoints        |                 |       |      |  |  |  |
|     | Packe            | t Lengths       |       |      |  |  |  |
| has | <u>I</u> O Gra   | aphs            |       |      |  |  |  |
|     | Conve            | ersation List   |       | ,    |  |  |  |
|     | Endpo            | int List        |       |      |  |  |  |
|     | Servic           |                 |       |      |  |  |  |
|     | BOOT             | P-DHCP          |       |      |  |  |  |
|     | Comp             | are             |       |      |  |  |  |
| H   | Flow (           | Graph           |       |      |  |  |  |
|     | HTTP             |                 |       |      |  |  |  |
|     | IP Add           | dresses         |       |      |  |  |  |
|     | IP Des           | stinations      |       |      |  |  |  |
|     | IP Pro           | tocol Types     |       |      |  |  |  |
|     | ONC-RPC Programs |                 |       |      |  |  |  |
|     | TCP S            | tream Graph     |       | )    |  |  |  |
|     | UDP M            | Iulticast Strea | ams   |      |  |  |  |
|     | WLAN             | Traffic         |       |      |  |  |  |

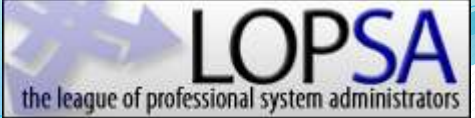

#### **Statistics - Summary**

| 🔁 Wireshark: Summary          |                                                                    |       |
|-------------------------------|--------------------------------------------------------------------|-------|
| File                          | Dutraining MBC 2 Day Training Meterop Damp Tracooli argoTraco pero |       |
| hane:                         | 20202820 bytes                                                     |       |
| Format:                       | Wireshark/tendump/ - libnean                                       |       |
| Encapsulation:                | Ethernet                                                           |       |
| Packet size limit:            | 65535 bytes                                                        |       |
| Time                          |                                                                    |       |
| First packet:                 | 2009-11-25 09:24:19                                                |       |
| Last packet:                  | 2009-11-25 09:51:14                                                |       |
| Elapsed:                      | 00:26:54                                                           |       |
| Capture                       |                                                                    |       |
| Interface:                    | unknown                                                            |       |
| Dropped packets:              | unknown                                                            |       |
| Capture filter:               | uakaowa                                                            |       |
| Display                       |                                                                    |       |
| Display filter:               | none                                                               |       |
| Traffic 🔻                     | Captured                                                           | ×     |
| Packets                       | 100000 100000 0                                                    |       |
| Bytes                         | 29197796                                                           |       |
| Between first and last packet | 1614.607 sec                                                       |       |
| Avg. packets/sec              | 61.935                                                             |       |
| Avg. packet size              | 291.978 bytes                                                      |       |
| Avg. MBit/sec                 | 0.145                                                              |       |
| Avg. bytes/sec                | 18083.535                                                          |       |
| Help                          |                                                                    | Close |

LOPSA the league of professional system administrators

### Statistics – Protocol Hierarchy

| Display                             | / filter: none |         |                        |        |               |           |
|-------------------------------------|----------------|---------|------------------------|--------|---------------|-----------|
| otocol                              | % Packets      | Packets | Bytes                  | Mbit/s | End Packets E | ind Bytes |
| Frame                               | 100.00 %       | 100000  | 29197796               | 0.145  | 0             | 0         |
| 😑 Ethernet                          | 100.00 %       | 100000  | 29197796               | 0.145  | 0             | 0         |
| Internet Protocol                   | 98.67 %        | 98670   | 29111288               | 0.144  | 0             | 0         |
| 🗐 User Datagram Protocol            | 52.47 %        | 52468   | 9496820                | 0.047  | 0             | 0         |
| Data                                | 11.64 %        | 11638   | 35 <mark>44</mark> 565 | 0.018  | 11638         | 3544565   |
| Session Initiation Protocol         | 0.86 %         | 864     | 499958                 | 0.002  | 864           | 499958    |
| Syslog message                      | 0.54 %         | 544     | 93239                  | 0.000  | 544           | 93239     |
| Simple Network Management Protocol  | 37,50 %        | 37502   | 5070807                | 0.025  | 37502         | 5070807   |
| Domain Name Service                 | 0.89 %         | 886     | 106211                 | 0.001  | 886           | 106211    |
| Service Location Protocol           | 0.40 %         | 399     | 95603                  | 0.000  | 399           | 95603     |
| NetBIOS Name Service                | 0.30 %         | 300     | 27780                  | 0.000  | 300           | 27780     |
| Hypertext Transfer Protocol         | 0.11 %         | 114     | 24465                  | 0.000  | 114           | 24465     |
| NetBIOS Datagram Service            | 0.07 %         | 69      | 16570                  | 0.000  | 0             | 0         |
| SMB (Server Message Block Protocol) | 0.07 %         | 69      | 16570                  | 0.000  | 0             | 0         |
| SMB MailSlot Protocol               | 0.07 %         | 69      | 16570                  | 0.000  | 0             | 0         |
| Microsoft Windows Browser Protocol  | 0.07 %         | 69      | 16570                  | 0.000  | 69            | 16570     |
| ⊟ T.38                              | 0.04 %         | 37      | 2220                   | 0.000  | 0             | 0         |
| Unreassembled Fragmented Packet     | 0.00 %         | 2       | 120                    | 0.000  | 2             | 120       |
| Malformed Packet                    | 0.04 %         | 35      | 2100                   | 0.000  | 35            | 2100      |
| Teredo IPv6 over UDP tunneling      | 0.10 %         | 97      | 12766                  | 0.000  | 0             | 0         |
|                                     |                |         |                        |        |               | >         |

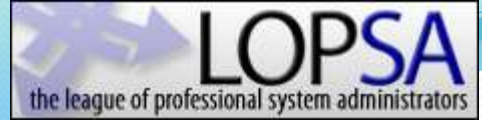

#### **Statistics - Conversations**

|                   |                    |           | Et    | hernet Conversati | ons        |              |            |              |
|-------------------|--------------------|-----------|-------|-------------------|------------|--------------|------------|--------------|
| Address A         | Address B          | Packets - | Bytes | Packets A->B      | Bytes A->B | Packets A<-B | Bytes A<-B | Rel Start    |
| Cisco_e6:9e:62    | Cisco-Li_85:8b:20  | 1         | 60    | 0                 | 0          | 1            | 60         | 1437.053803( |
| AlphaNet_3a:d7:ce | Broadcast          | 1         | 60    | 1                 | 60         | 0            | 0          | 1454.055674( |
| HewlettP_ed:59:4a | Broadcast          | 2         | 120   | 2                 | 120        | 0            | 0          | 970.8332080( |
| Cisco_e6:9e:62    | Broadcast          | 3         | 180   | 3                 | 180        | 0            | 0          | 1293.232306( |
| Grandstr_18:8e:bc | Cisco-Li_85:8b:20  | 3         | 270   | 3                 | 270        | 0            | 0          | 1597.601806( |
| AsustekC_21:79:bc | Fluke_a3:02:29     | 4         | 328   | 2                 | 208        | 2            | 120        | 571.91208100 |
| Dell_ca:4e:9d     | Fluke_a3:02:29     | 4         | 328   | 2                 | 208        | 2            | 120        | 571.9121740( |
| Dell_a2:1d:dc     | Fluke_a3:02:29     | 4         | 352   | 2                 | 232        | 2            | 120        | 571.9124320( |
| AsustekC_21:86:30 | Broadcast          | 5         | 762   | 5                 | 762        | 0            | 0          | 107.8158420( |
| Fluke_a3:02:29    | IPv4mcast_00:00:fd | 5         | 410   | 5                 | 410        | 0            | 0          | 318.7173980( |
| AsustekC_21:79:bc | Broadcast          | 5         | 704   | 5                 | 704        | 0            | 0          | 61.83793900( |
| American_67:45:52 | Broadcast          | 6         | 360   | 6                 | 360        | 0            | 0          | 118.4782370( |
| American_c2:d6:40 | Broadcast          | 6         | 360   | 6                 | 360        | 0            | 0          | 54,34674500( |
| Cisco-Li_85:8b:20 | American_c2:d6:40  | 8         | 658   | 6                 | 360        | 2            | 298        | 54.34744900( |
| Dell_a3:ea:80     | Dell_ca:4e:9d      | 8         | 1247  | 5                 | 476        | 3            | 771        | 54.40195700( |
| < L               |                    |           | 1000  |                   |            | I.           |            | >            |

# I/O Graphs

- Very powerful method of conveying complex data, especially associations
- Basic use assists in measuring bandwidth consumed by a specific application, client, protocol, and much more.
- X and Y axis can both be modified
- Advanced use includes ability to include calculations

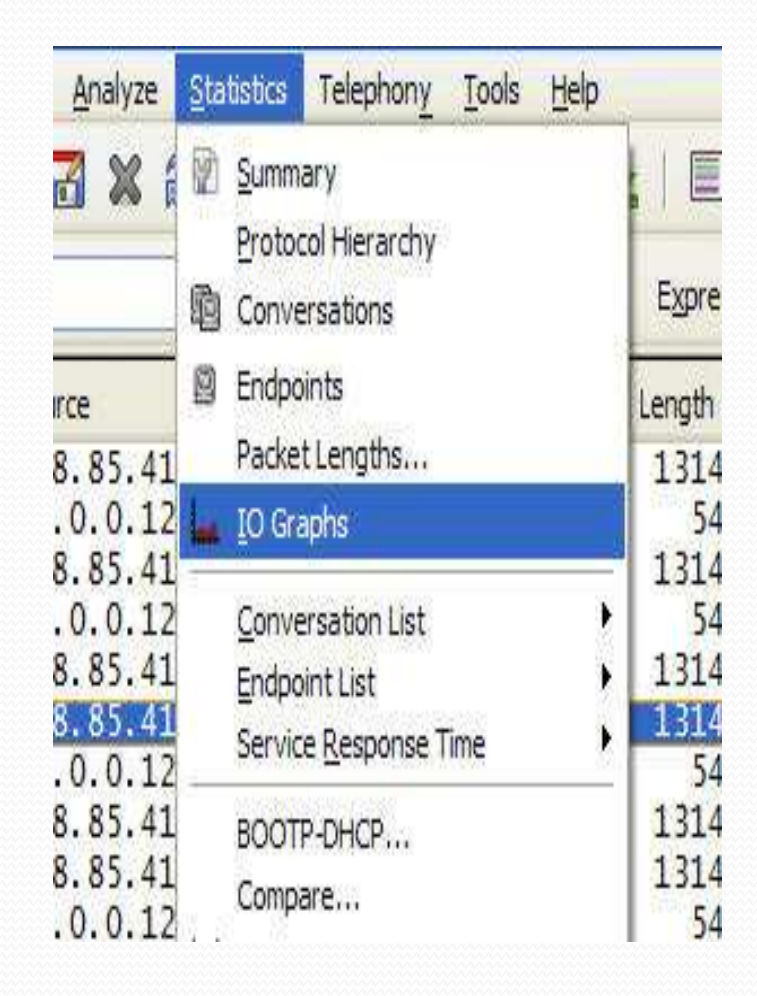

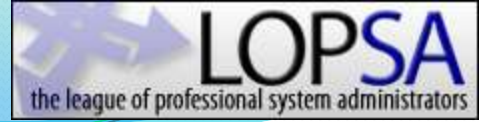

# Basic I/O Graph

• This graph shows the relationship between a clients total BW consumption and the adverse affect of duplicate acknowledgments.

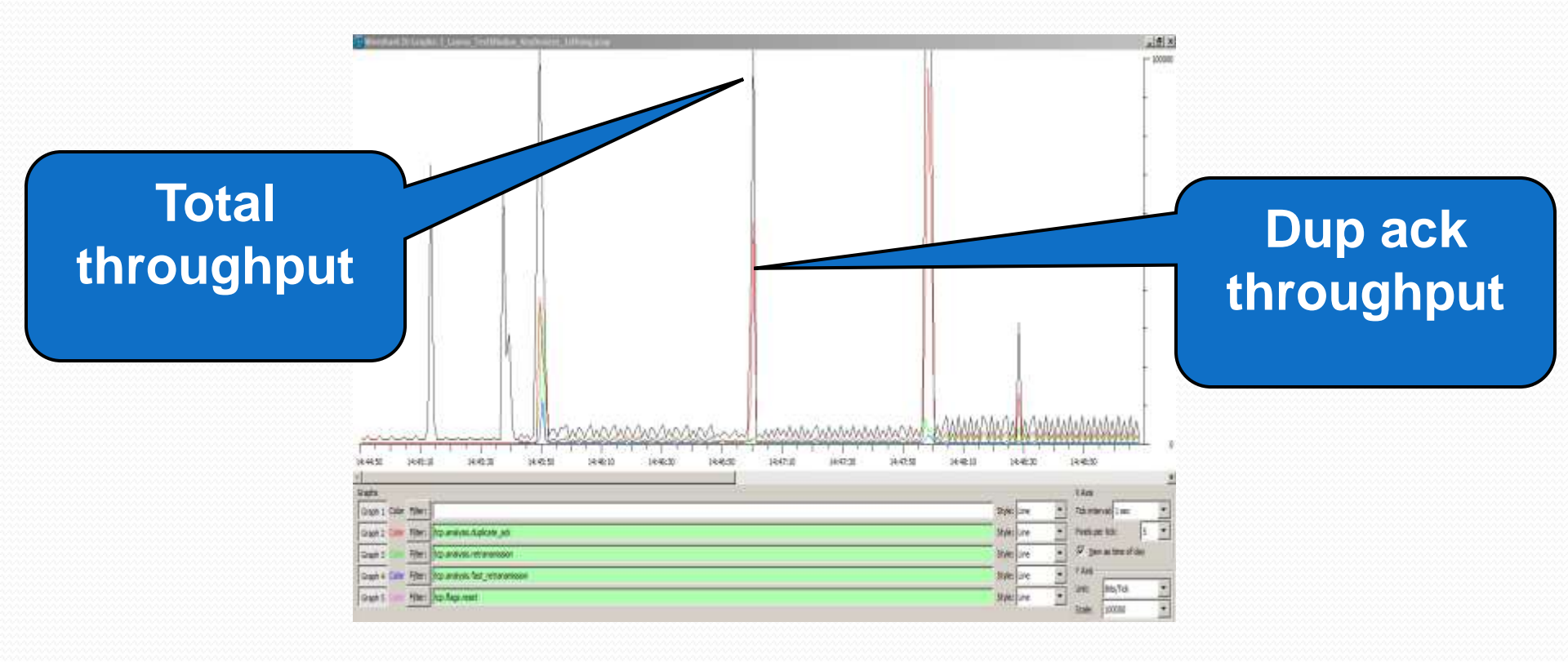

# Advanced I/O Graph

- Accessed from Y axis drop down.
- Provides the following calc options:
  - SUM
  - MIN
  - AVG
  - MAX
  - COUNT
  - LOAD

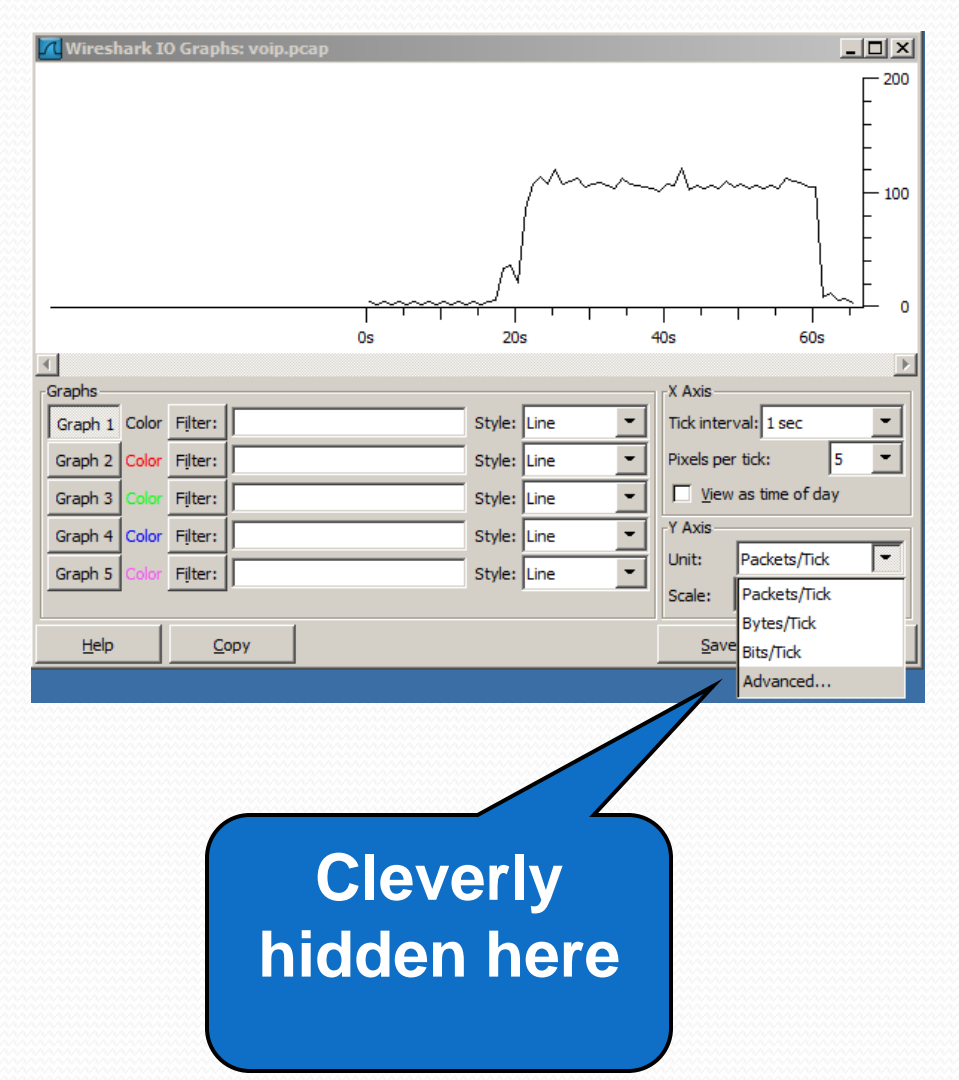

# Advanced I/O Graph

- HTTP Session
- Asymmetrical data transfer
- Small requests, large response profile
- VOIP Session
- Symmetrical data transfer
- Identical request, response profile

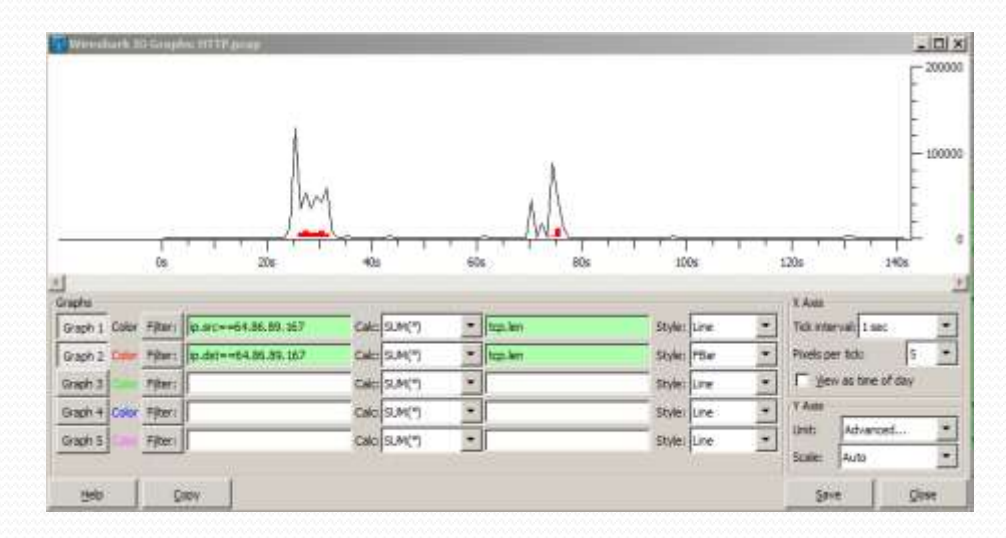

![](_page_38_Figure_9.jpeg)

# Flow Graph

- Very useful for n-tiered application analysis
- Shows relationships, dependencies, and delays throughout entire system

| Tine  | 45.31.1.198 72.3.218.115<br>216.49.88.105 219.85.143.147 | 72.3.218.116<br>7 Comment                                        |
|-------|----------------------------------------------------------|------------------------------------------------------------------|
| 3.930 | http>17942 [AO()                                         | TCP: http > 17942 [ACK] Setp=7065 Ack=494 Win=6432 Lat=0         |
| 4.185 | 17947 > http://sni                                       | TCP: 17947 > http://Str.Wine65535.Len=U MS5=1460.SACK_PE         |
| 4.187 | 17949 > http [51N]                                       | TCP: 17949 > http:[5VN] Seq=0 Win=65536 Len=0 MS5=1460 SAOK_PE   |
| 4.195 | 17552 > http://snvi                                      | TCP: 17952 > http:[5/N] Seg=0 Win=66636 Len=0 M55=1460 SAOK_PE   |
| 4.248 | http > 17949 [SIN.                                       | TCP: http > 17949 [SVN, ACX] Seg=0 Ack=1 Win=5840 Lan=0 MSS=138  |
| 4.249 | 17949 >http://ADCI                                       | TCP: 17949 > http:[ACK] Seq=1 Ack=1 Wine66555 Len=0              |
| 4.251 | 17956 > http://snvi                                      | TCP: 17956 > http:[5YN] Seq=0 Win=65535 Len=0 M55=1460 SAOK_PE   |
| 4.257 | 17558 > http [SYN]                                       | TCP: 17958 > http://Striv/Seq=0.Win=66635 Len=0.MSS=1460 SACK_PE |
| 4.294 | http > 17952 (SIN.                                       | 1CP+ http > 17952 [SrN, ACK] Sep=0 Ack=1 Win=5840 Lan=0 MSS=138  |
| 4.294 | 17952 > http://ADX                                       | TCP: 17952 > http:[ACK] Seq=1 Ack=1 Win=65535 Len=0              |
| 4.318 | http > 17958 [Snv.                                       | TCP: http > 17958 [SrN, ACK] Sep=0 Ack=1 Win=5840 Len=0 MSS=138  |
| 4.318 | 17958 > http://ADX                                       | TCP: 17958 > http:[ACK] Seq=1 Ack=1 Win=665335 Lan=0             |
| 4.346 | http > 17956 [SIN.                                       | 1CP: http > 17956 [SYN, ACK] Sep=0 Ack=1 Win=5840 Len=0 MSS=138  |
| 4.346 | 17956 > http://ADQ                                       | TCP: 17956 > http:[ACX] Seg=1 Ack=1 Win=65535 Len=0              |
| 4.405 | kttp > 17947 (51N,                                       | TCP: http > 17947 [SrN, ACK] Sep=0 Ack=1 Win=8190 Ler=0 MSS=140  |
| 4.405 | 17947 > http://ADXI                                      | TCP: 17947 > http:[ACX] Seg=1 Ack=1 Win=66535 Len=0              |
| 4.407 | 17964 > http://sin/                                      | TCP: 17964 > http:[5/10] Seq=0 Win=65535 Len=0 MSS=1460 SACK_PE  |
| 4.408 | 17962 > http://smil                                      | TCP: 17902 > http: [SYN] Seq=0 Win=665535 Len=0 MSS=1460 SAOK PB |
| 4.423 | GET images button                                        | HTTP: GET (mages/button_search.of HTTP/1.1                       |
| 4.435 | GET Irracestos brow                                      | HTTP: GET (mapss/bg_browse_grad_right.jpg HTTP/b.1               |
| 4,455 | GET Images bg brow                                       | HTTP: GET (mages bg browse grad_left.jog HTTPI1.1                |
| 4.464 | GET / utriaPutw                                          | HTTP: GET (um_gi?umvv=18umv=733%868umvs=uf-86umv=103             |
| 4.469 | http > 1764 [SiR,                                        | TCP: http > 17964 (SYN, ACK) Sep=0 Ack=1 Win=5840 Let=0 MSS=138  |
| 4.469 | 17964 > http:[ACX]                                       | TCP: 17964 > http: [ACX] Seg=1 Adx=1 Win=65535 Let=0             |
| 4.470 | GET linages/ted log                                      | HTTP: GET (mages/hel_logs.gf HTTP)1.1                            |
| 4.475 | GET images/ted/176                                       | HTTP: GET (mages/hed/1760_192b108.jpg HTTP/b.1                   |
| 4.511 | http > 17%2 [SiN.                                        | TCP: http > 17962 [SYN, ADV] Seg=0 Adv=1 Win=5840 Let=0 MS5=138  |
| 4.511 | 17962 > http:[ACX]                                       | TCP: 17%2 > http://ACX/Sec=1.4ck=1.Wir=66535.Let=0               |
| 4.515 | http > 17958 (ACX)                                       | TCP: http > 17958 [ACX] Sets=1 Ack=537 Win=6432 Len=1            |

![](_page_40_Picture_0.jpeg)

### **Statistics - HTTP**

- Enter an address filter into the box.
- A list of the HTTP requests sent from this machine will be created.

| 🛯 Wireshark:    | HTTP/Requests Sta | a 💶 🗖 🔀 |
|-----------------|-------------------|---------|
| Filter: ip.addr | == 10.0.0.120     |         |
|                 | Create Stat       | Cancel  |

| opic / Item                  | Count | Rate     | Percent |         |
|------------------------------|-------|----------|---------|---------|
| HTTP Requests by HTTP Host   | 263   | 0.000169 |         |         |
| 🗄 www.pandora.com            | 4     | 0.000003 | 1.52%   |         |
| ad.doubleclick.net           | 10    | 0.000006 | 3.80%   |         |
| images-sjl-2.pandora.com     | 4     | 0.000003 | 1.52%   |         |
| 🗉 lt.andomedia.com           | 26    | 0.000017 | 9.89%   | <u></u> |
| advertising.counterpath.com  | 2     | 0.000001 | 0.76%   |         |
| audio-sjl-t2-1.pandora.com   | 1     | 0.000001 | 0.38%   |         |
| tools.google.com             | 1     | 0.000001 | 0.38%   |         |
| 🗈 images-sjl-4.pandora.com   | 2     | 0.000001 | 0.76%   |         |
| 🗄 audio-sjl-t1-2.pandora.com | 3     | 0.000002 | 1.14%   |         |
| 🗄 www.msn.com                | 1     | 0.000001 | 0.38%   |         |
| msnportal.112.207.net        | 1     | 0.000001 | 0.38%   |         |
| 🗷 www.bing.com               | 1     | 0.000001 | 0.38%   |         |
| rad.msn.com                  | 4     | 0.000003 | 1.52%   |         |
| E c.msn.com                  | 1     | 0.000001 | 0.38%   |         |
| 🗄 col.stb.s-msn.com          | 2     | 0.000001 | 0.76%   | ~       |

![](_page_41_Picture_0.jpeg)

# **Google Search Queries**

#### In the HTTP Requests filter, enter:

• TCP contains google

• The resulting list will display all requests sent to Google. From these calls, you can determine what your clients are searching for.

```
clients1.google.com
/generate_204
/complete/search?hl=en&client=hp&q=T&cp=1
/complete/search?hl=en&client=hp&q=TCP&cp=3
/complete/search?hl=en&client=hp&q=TCP%20&cp=4
/complete/search?hl=en&client=hp&q=TCP%20F&cp=5
/complete/search?hl=en&client=hp&q=TCP%20Fla&cp=7
```

/complete/search?hl=en&client=hp&g=TCP%20Flag&cp=8

/complete/search?hl=en&dient=hp&g=TCP%20Elags&cp=9

/complete/search?hl=en&dient=serp&pr =TCP%20Flags&q=TCP%20Flags%20&cp=10

### **HTTP Packet Counter**

- HTTP Responses can be determined using the HTTP Packet Counter. Request types such as GET or POST are listed, along with the response codes.
- These are huge when troubleshooting applications using a web front end.
- Look for 4xx client errors and 5xx server errors. These will impact the application and may be the root cause under client disconnects and other problems.

| opic / Ite | em                    | Count | Rate     | Percent |    |
|------------|-----------------------|-------|----------|---------|----|
|            | HTTP Packets          | 537   | 0.000344 |         | 1  |
| ВН         | TP Request Packets    | 263   | 0.000169 | 48.98%  |    |
|            | GET                   | 258   | 0.000165 | 98.10%  |    |
|            | POST                  | 5     | 0.000003 | 1.90%   |    |
| 🗄 н        | TP Response Packets   | 258   | 0.000165 | 48.04%  |    |
|            | ???: broken           | 0     | 0.000000 | 0.00%   |    |
|            | 1xx: Informational    | 0     | 0.000000 | 0.00%   |    |
|            | 2xx: Success          | 241   | 0.000155 | 93.41%  |    |
|            | 200 OK                | 225   | 0.000144 | 93.36%  |    |
|            | 204 No Content        | 16    | 0.000010 | 6.64%   |    |
|            | 3xx: Redirection      | 15    | 0.000010 | 5.81%   |    |
|            | 302 Found             | 6     | 0.000004 | 40.00%  |    |
|            | 304 Not Modified      | 6     | 0.000004 | 40.00%  |    |
|            | 301 Moved Permanently | 3     | 0.000002 | 20.00%  | 25 |
| $\Box$     | 4xx: Client Error     | 2     | 0.000001 | 0.78%   |    |
|            | 404 Not Found         | 2     | 0.000001 | 100.00% |    |

### **Time for Trace Files**

![](_page_44_Picture_0.jpeg)

### **Command Line Utilities**

- **T shark** terminal version of Wireshark for capturing and displaying packets when a GUI isn't necessary or available.
- Tcpdump remote capture and do not want the network load associated with running Wireshark remotely
- Editcap remove packets, convert files from one format to another, and print information.
- Mergecap allows multiple files to be merged
- **Capinfos** utility to print information about binary .cap files
- **Text2cap** reads in an ASCII hex dump and writes the data into a libpcap-style .cap file
- **Dumpcap** captures packet data from a live network and writes the packets to a file
- **Rawshark** reads a stream of packets from a file or pipe, and prints a line describing its output, followed by a set of matching fields for each packet on stdout

![](_page_45_Picture_0.jpeg)

# Tshark Basics

- Tshark is the command line version of Wireshark
- It allows packets to be captured without opening the Wireshark GUI
- It is installed along with Wireshark
- Tshark can be accessed by navigating to the [\bin\...] directory
- If you type 'tshark' into the command line and hit enter, tshark will automatically start capturing on the first interface ID
- In order to specify a different interface, using Tshark switches is necessary. The switch to use a different interface is the -i switch.
- Select interface number 2 to try capturing on the second interface
- Try the interfaces on your laptop until you see the copper NIC that is connected to the network.
- You will know when you see summarized traffic flying by on the command line.

![](_page_46_Picture_0.jpeg)

#### Tshark Basics

- Traffic goes by way too fast to analyze, it needs to be captured into a trace file and saved.
- To do this use the following switches.
- -b filesize:64000
  - This switch collects the packets into 64MB files
- -b files:100
  - This switch will cause tshark to capture files only. Then it will start overwriting the oldest ones
- -w d:\data\trace.pcap
  - This is the name and location of the files. Set it to a place you want on your Laptop.
- The final command line entry will be:
  - (replace the interface number with the one appropriate to your laptop, as well as the file destination location)

Tshark –i 3 –b filesize:64000 –b files:100 –w d:\data\traces.pcap

Now these files can be opened, analyzed, and filtered using the regular Wireshark GUI.